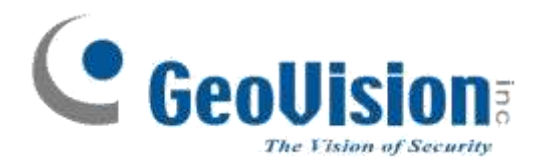

# Uživatelský manuál

# **GV-Remote Viewlog**

klient pro vzdálené přehrávání záznamů

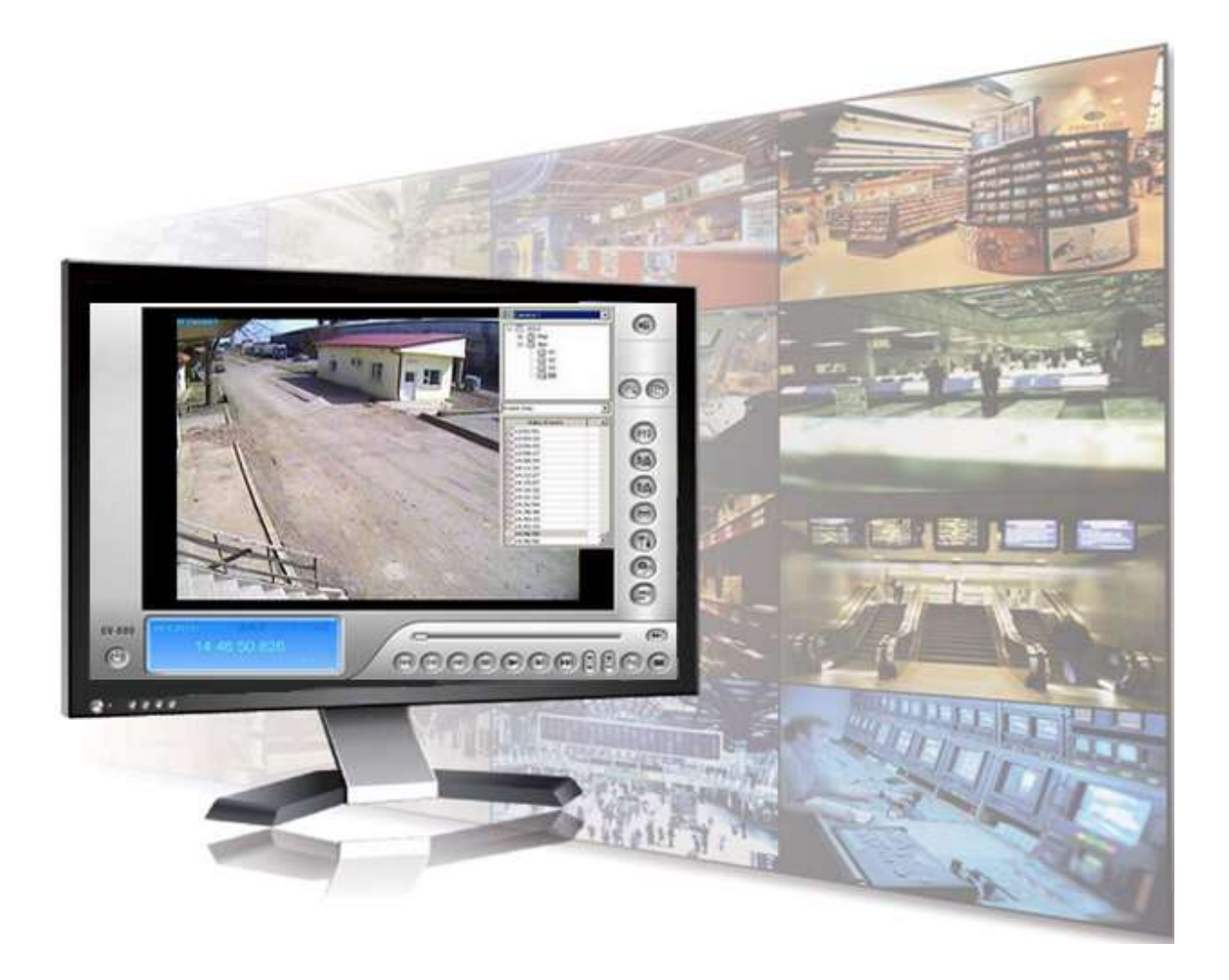

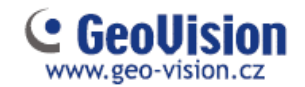

# 1. Instalace

Program nainstalujte z CD nebo stáhněte na našich stránkách (<u>www.geo-vision.cz</u>) nebo na stránkách výrobce (<u>www.geovision.com.tw</u>)

Spusťte instalační soubor <sup>RemoteViewlog.exe</sup>. Doporučujeme program nainstalovat přímo do adresáře C:/

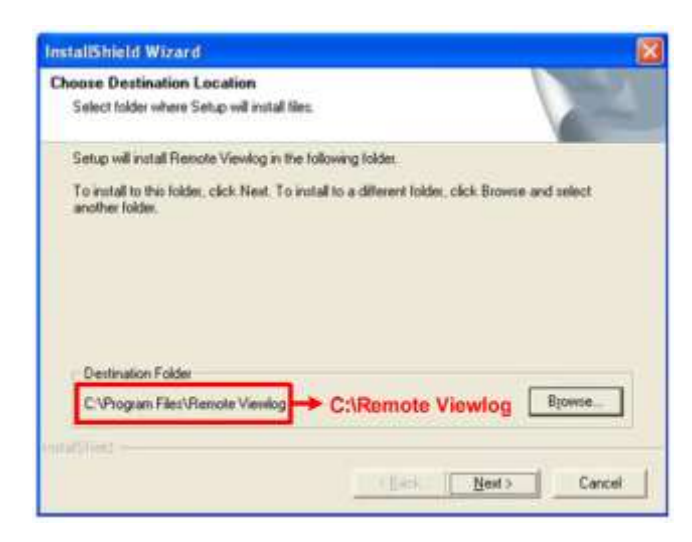

Po dokončení instalace program spusťte zástupcem na ploše nebo v adresáři 📸 Viewlog500.exe

Po spuštění programu zvolte Služby Remote Viewlog

| Služby Remote Viewlog   |
|-------------------------|
| Vzdálený storage systém |

a vyplňte tabulku. Zvolte typ hostitele dle zařízení, na které se připojujete.

| ripojeni | k vzdálené službě Vie | wlog          |
|----------|-----------------------|---------------|
| ?        | IP adresa :           |               |
|          | Port :                | 5552 Původní  |
|          | Typ hostitele :       | DVR/NVR/VMS ~ |
|          | ID :                  | Návštěvník    |
|          | Heslo :               |               |
|          |                       | Uložit heslo  |
|          | Dual                  |               |
|          | ID :                  |               |
|          | Heslo :               |               |
|          |                       |               |
|          |                       | OK Zrušit     |

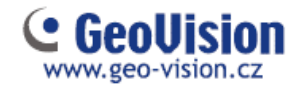

2. Popis programu

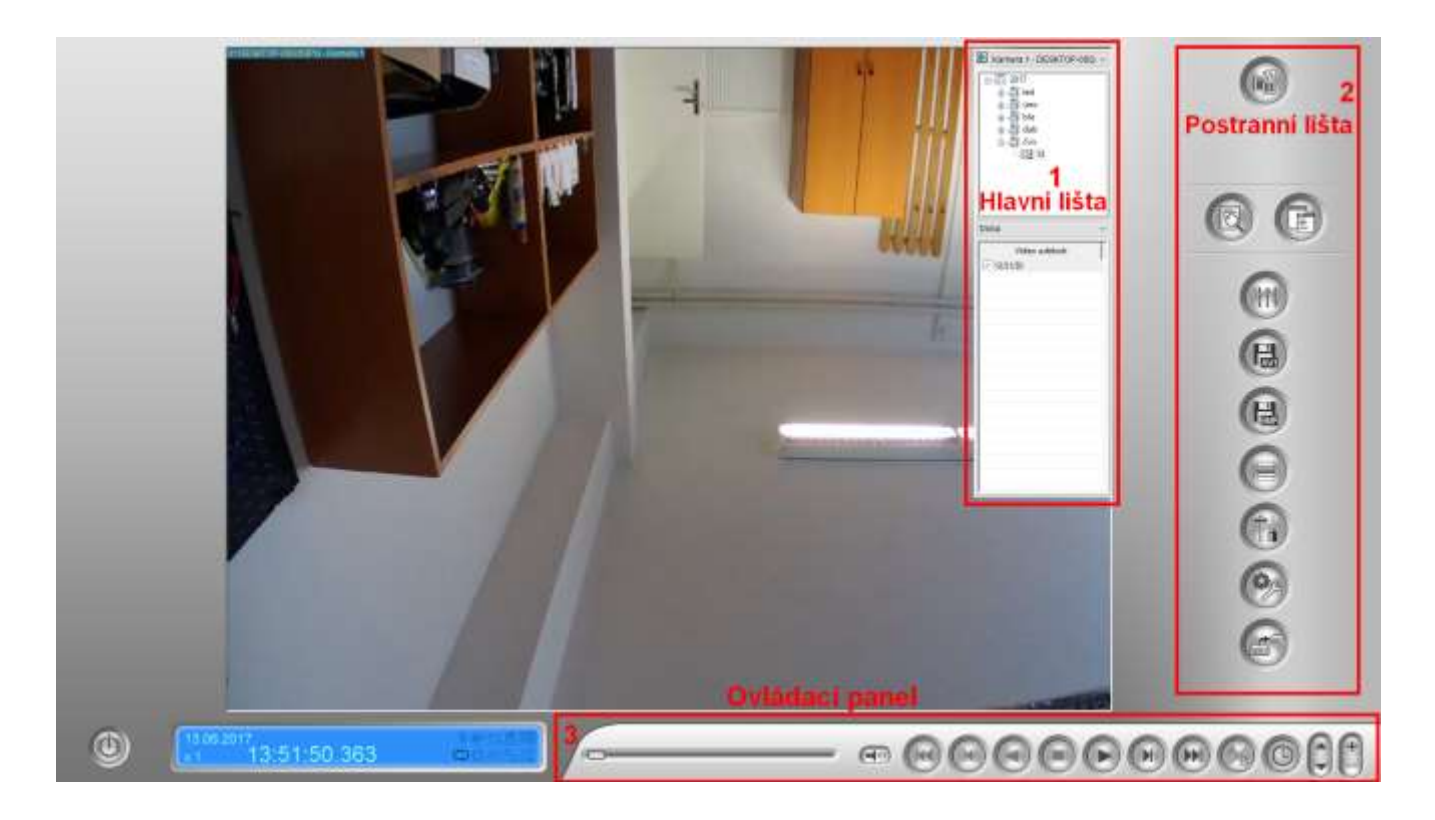

# 2.1 Hlavní lišta

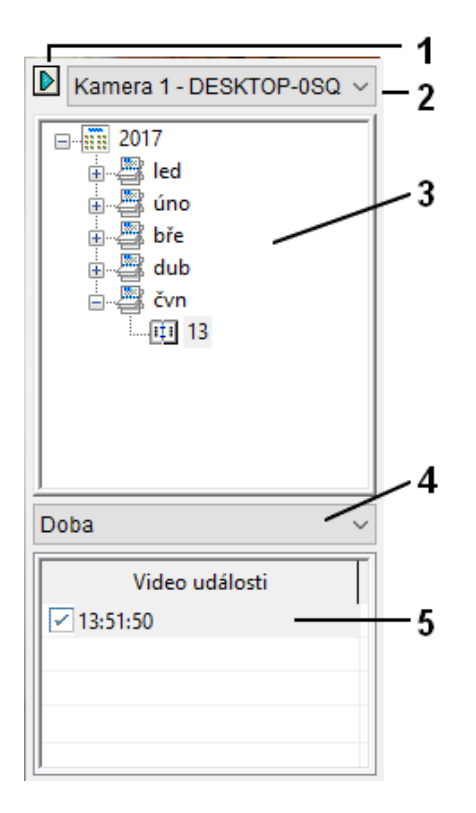

- Přepnutí prohlížecího módu (seznam nebo časová osa – tzv. line mód) a MDB filtr ve kterém lze dohledat např. POS data
- 2 Výběr prohlížené kamery
- 3 Kalendář událostí
- 4 Typ událostí
- 5 Čas

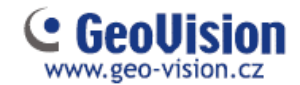

#### 2.2 Postranní lišta

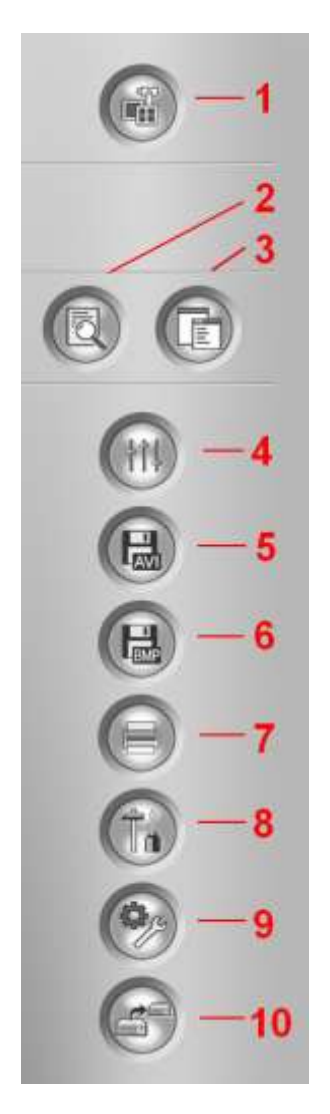

- 1 **Prohlížecí mód** Změna pohledu, FishEye volby nebo přepnutí zobrazení více kamer
- 2 **Pokročilé** Rychlé hledání událostí nebo ruční načtení databáze
- 3 Normal Kliknutím schováte nebo zobrazíte hlavní lištu
- 4 Efekty obrazové efekty
- 5 Ulož jako Avi Export do Avi videa
- 6 Ulož jako obrázek uloží obrázek z dané kamery
- 7 Tisk tisk obrázku
- 8 Nastavení Nastavení programu, vytváření zobrazení více kamer
- 9 Nástroje nástroje + adresář. Nástrojem hledání objektu lze vyhledat záznamy s pohybem ve vybrané oblasti dané kamery.
- 10 Záloha Komplexní záloha. Nejrychlejší způsob včetně plnohodnotného prohlížeče pro přehrání záznamů

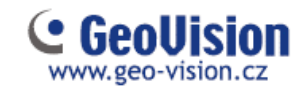

# 2.3 Ovládací panel

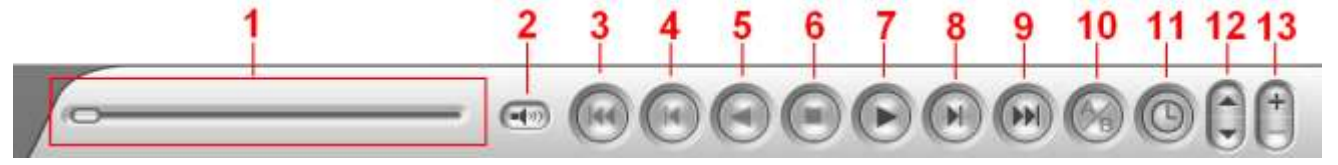

- 1 Posuvník pro přehrávání
- 2 Zapnutí/Vypnutí zvuku
- 3 Domů Vrátí se na začátek videa
- 4 Předchozí snímek vrátí video na předchozí snímek
- 5 Zpět přehrávání zpět
- 6 Stop zastaví přehrávání
- 7 Play/Pause Spustí/Pozastaví přehrávání
- 8 Další snímek posune video na další snímek
- 9 Konec Posune se na konec videa
- 10 Přehrávání ve smyčce Nastavení doby A a doby B mezi tímto časovým označením se záznam přehrává
- 11 Mód přehrávání
- 12 Zrychlit nebo zpomalit přehrávání
- 13 Přiblížit nebo oddálit

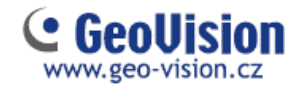

# 3. Užitečné funkce:

3.1 Nastavení pohledu pro více kamer

Pohled v kvadraci (max. pro 4 kamery) a Multiview (max. pro 9 kamer)

Klikněte na nastavení a záložku **Pohled v kvadraci**. Kvadraci nebo multiview vytvoříte jednoduchým přetažením kamer z pravé části. Kliknutím pravým tlačítkem lze upravit název kvadrace.

Zobrazení přepnete kliknutím na tlačítko Prohlížecí mód

| Nastavení přehrávání                                                                                                    |                   | Zobrazení       |
|----------------------------------------------------------------------------------------------------|-------------------|-----------------|
| Databáze / vyrovnávací paměť                                                                                                    | Pohled v kvadraci | Pohled miniatur |
| Bude aktivováno v pohledu kvad                                                                                                    | race              |                 |
| <ul> <li>Kvadrace1</li> <li>Kamera 1</li> <li>Kamera 2</li> <li>Kamera 3</li> <li>Kamera 4</li> <li>Pohled v kvadraci 2</li> <li>Pohled v kvadraci 3</li> <li>Pohled v kvadraci 4</li> <li>Pohled v kvadraci 5</li> <li>Pohled v kvadraci 6</li> <li>Pohled v kvadraci 7</li> <li>Pohled v kvadraci 8</li> <li>Pohled v kvadraci 9</li> <li>Pohled v kvadraci 10</li> </ul> | '≊¥Kamera 2       |                 |

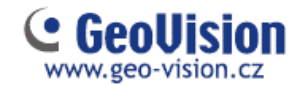

#### 3.2 Hledání objektů

Automatické prohledávání záznamů na vznik detekce pohybu ve vybrané oblasti kamery.

Označte záznamy, ve kterých chcete vyhledávat. Kliknutím do pravé části a tažením nebo pomocí shiftu a šipek.

| video dualosti |        |   |
|----------------|--------|---|
| ✓ 14:50:20     |        |   |
| ✓ 14:51:41     |        |   |
| ✓ 14:52:52     | (****) |   |
| ✓ 14:53:54     |        |   |
| ✓ 14:57:25     |        |   |
| ✓ 15:00:16     |        | = |
| ✓ 15:03:49     |        | - |
| ✓ 15:07:14     | L      |   |
| ✓ 15:13:08     |        |   |
| ✓ 15:16:41     |        |   |
| ✓ 15:17:19     |        |   |
| ✓ 15:18:39     |        | - |
|                |        |   |

Klikněte na **Nástroje** a **Hledání objektu**. Klikněte na ikonu **Nastavení W** a myší nastavte oblast/i poplachu. Zaškrtnutím tlačítka **Najít a zastavit** se vyhledávání pozastaví se vznikem prvního poplachu ve vymezené oblasti. Pokud toto menu nezaškrtnete, po skončení vyhledání se zobrazí seznam všech událostí.

Kliknutím na tlačítko Lupa Spustíte vyhledávání.

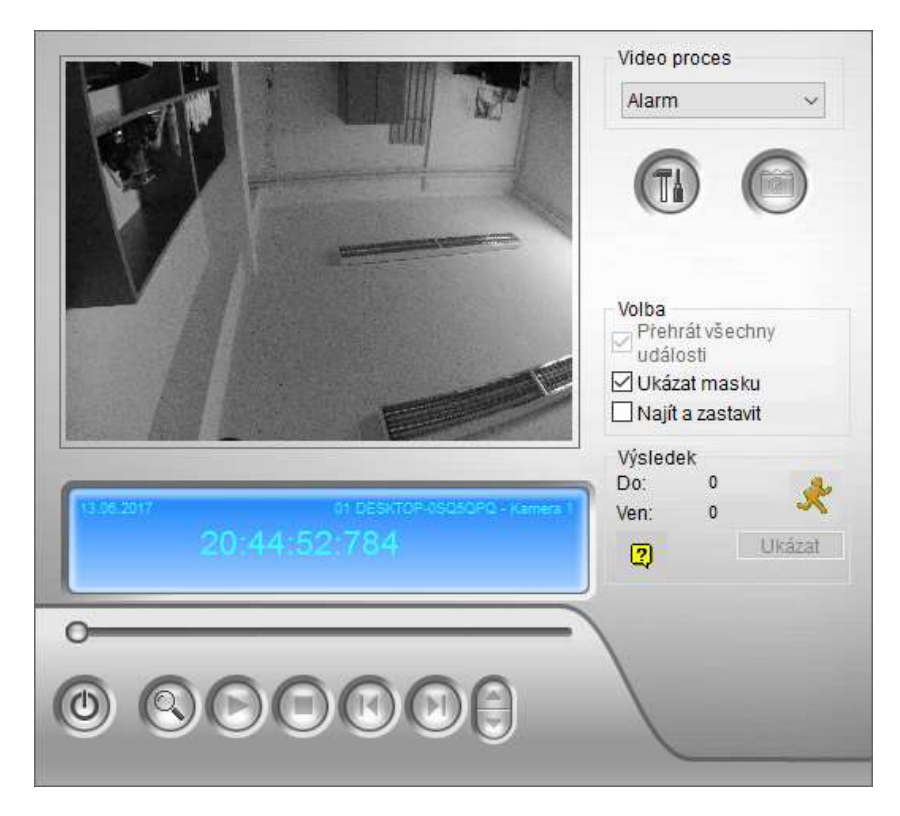

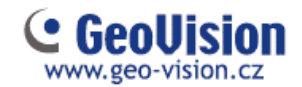

### 3.3 Adresář

Pokud máte víte Geovision zařízení, můžete se k nim připojovat za pomoci adresáře.

Kliknutím na Nástroje — Adresář zobrazíte seznam, do kterého jednotlivá zařízení můžete přidat.

Do adresáře lze vstoupit ihned po spuštění Remote Viewlogu, aniž byste se museli připojovat na nějaké zařízení. Pouze ihned po spuštění kliknete na nástroje a adresář.

| účastníka / Group seznam              |
|---------------------------------------|
| 🕐 💋 🖆 🕼 🤮 로 🗙 🔟 👀 🔕                   |
| □···································· |
| ×                                     |

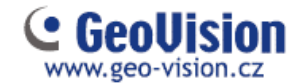

# 4. Export záznamu

#### 4.1 Export do Avi

Vhodný pro rychlé, krátké exportování. Maximálně lze exportovat hodinový záznam. Výsledkem exportu je jeden soubor přehratelný na jakémkoliv PC (s výběrem kodeku WMV9). Jelikož dochází k dekódování H264 kodeku do WMV9, je tento způsob zdlouhavý.

Myší označíme záznam, který chceme exportovat a klikneme na disketu Avi , Uložit Avi soubor.

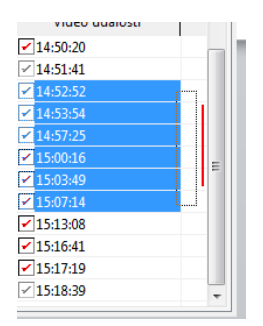

Nastavíme čas začátku a čas konce videa a přejdeme do záložky Nastavení.

Nastavíme umístění a název, kam se nám Avi soubor uloží a Kodek VMV9. V případě kodeku H264 je export znatelně rychlejší, ale pro jeho přehrání jsou vyžadovány Geovision kodeky.

| Ulož avi soubory                              |                            | × |
|-----------------------------------------------|----------------------------|---|
| Prohlížení AVI Nastavení                      |                            |   |
| Nastavit umístění                             |                            |   |
| C:\Users\Public\Videos\File20170613204953.Avi |                            |   |
| Obecné nastavení                              | Kamera 🗹 🗍                 |   |
| (?) (*) Standardní sloučení                   |                            |   |
| 🧿 🔿 Doba sloučení                             | Číslo kamery               |   |
| Přímé sloučení (rychlejší)                    | DESKTOP-0SQ5QPQ - Kamera 1 |   |
| Compact mód (Pouze pro přímé sloučení)        |                            |   |
| Uložit jako exe                               |                            |   |
| Přidat digitální podpis                       |                            |   |
| · · ·                                         |                            |   |
| Datum / Cas :                                 |                            |   |
| Export audia :                                |                            |   |
| 🕐 Export rozlišení :                          |                            |   |
| Výběr kodeků                                  |                            |   |
| Kodek: WMV9      ✓                            |                            |   |
|                                               |                            |   |
|                                               |                            |   |
|                                               | OK Zrušit                  |   |

Potvrdíme OK.

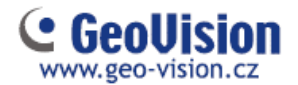

## 4.2 Export s Geovision přehrávačem

Vhodný pro exportování většího objemu dat. Rychlejší způsob, jelikož se záznamy pouze kopírují. Po vyexportování pouze spustíte geovision záznamový přehrávač, který obsahuje všechny funkce. Záznam tak můžete jednoduše posouvat nebo dále exportovat.

V postranní liště klikněte na menu Záloha

Vyberte cestu, kam chcete výsledný export uložit (Flash disk, CD ..). Ponechte zaškrnutý **Přihrát Viewlog přehrávač** a klikněte na **Přidat čas snímku**.

| Záloha                             |           |                           |
|------------------------------------|-----------|---------------------------|
| Média                              |           | Čas snímků                |
| Ovyužití hardisku                  |           |                           |
| C:\SIBK20170614\                   |           |                           |
| Název souboru zálohy :             |           |                           |
| SIBK20170614                       |           |                           |
| O Užití CD / DVD / BD              |           |                           |
| D:\[Virtual : 4.70 GB]             | $\sim$    |                           |
| DC / DVD / BD vypalovací software  | :         |                           |
|                                    |           |                           |
| 🔿 CD využívá OS vypalovací program | ?         |                           |
| Informaço o módiu                  |           |                           |
| informace of media                 |           |                           |
|                                    |           |                           |
| Využitá velikost :                 | 198.54 MB |                           |
| Volné místo :                      | 325.90 GB | Přihrát ViewLog přehrávač |
| Celková velikost :                 | 326.09 GB | Viewlog                   |
|                                    |           |                           |
| Smazat přepisovatelný disk         | P         | řidat čas snímku OK       |
|                                    |           | Zrušit                    |
|                                    |           |                           |

Nastavte časový interval a zaškrtnutím vyberte kamery, které chcete exportovat. Potvrďte **OK**.

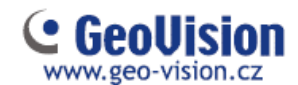

| Vyberte čas zálohy                                                                                                    |                                                                                                    |                                            |
|----------------------------------------------------------------------------------------------------|----------------------------------------------------------------------------------------------------|--------------------------------------------|
| Časový interval                                                                                                    | Informace                                                                                                    |                                            |
| Čas začátku : 14.06.2017 ∨ - 00:00:00 ♥<br>Čas konce : 14.06.2017 ∨ - 23:59:59 ♥<br>Pokročilé nastavení : ▶                                                                | Stav<br>Celkem událostí :<br>Celkem MDB :<br>Celkem indexů objektů :<br>Celkem označeno :<br>Využitá velikost : | Konec hledání<br>307<br>0<br>0<br>33.95 GB |
| Vybrat kameru(y)                                                                                                    |                                                                                                    |                                            |
| <ul> <li>✓ 127.0.0.1 - Kamera 1</li> <li>✓ 127.0.0.1 - Kamera 2</li> <li>✓ 127.0.0.1 - Kamera 3</li> <li>✓ 127.0.0.1 - Kamera 4</li> <li>✓ 127.0.0.1 - Kamera 4</li> </ul> |                                                                                                    | 104 + 0<br>103 + 0<br>100 + 0<br>0 + 0     |
|                                                                                                    | ОК                                                                                                    | Zrušit                                     |

Kliknutím na **OK** spustíte export.

Po dokončení exportu záznamový přehrávač spustíte kliknutím na EZViewLog500.exe